## Uploading a Document through the iPad

07/08/2024 7:26 pm EDT

You can easily upload a document from your iPad to the patient's chart. Multiple file formats are supported for upload but we maintain a maximum upload limit of **100MB per document**.

## 1. Tap on the patient's name and select Upload Files.

| 3:05 PM Wed Nov 3                |                         | •••                                       | 중 47% 💽     |  |  |  |
|----------------------------------|-------------------------|-------------------------------------------|-------------|--|--|--|
| Filters Today <sub>v</sub>       | 5                       |                                           | Q +         |  |  |  |
| Q Search Appointment             | Sample                  | <b>Patient</b> (Male   33   08/31/1988) 🗸 | (j)         |  |  |  |
| 11/03/2021 Wed (1)               | Patient                 | Actions                                   |             |  |  |  |
| Sample Patient<br>11/03 11:00AM  | Ex OPatient Information | R Send eRx                                | Start Visit |  |  |  |
|                                  | Patient History         | 🜭 Log Phone Call                          |             |  |  |  |
| 555 Break<br>11/03 01:00PM All E | xam Re Face Sheet       | Sy Check Insurance Eligibility            |             |  |  |  |
| Lunch                            | 🛱 Timeline              | Take Clinical Photo                       |             |  |  |  |
|                                  | Problems                | 2 🕢 Upload Files                          |             |  |  |  |
|                                  | S Medications           | 0 🤗 Send Referral                         |             |  |  |  |
|                                  | → Allergies             | 0 💽 Data Visualization                    |             |  |  |  |
|                                  | 🔠 Labs                  | Labs Datient Education                    |             |  |  |  |
|                                  | ↔ Vitals                | App Directory                             |             |  |  |  |
|                                  | 🏳 Patient Flags         | 👔 Quick Charting                          |             |  |  |  |
|                                  | Appointment List        | Apple Health App Data     NO              |             |  |  |  |
|                                  | 🖧 Family History        |                                           | View All    |  |  |  |
|                                  | Growth Charts           |                                           | View All    |  |  |  |
|                                  | 📰 Patient Tasks         | 0                                         |             |  |  |  |
|                                  | Communication History   | y 🔞                                       |             |  |  |  |
| (22) Dashboard                   |                         | Viersages                                 | ccount      |  |  |  |

2. You can select an image from your iPad's photo library or a file stored on your iPad.

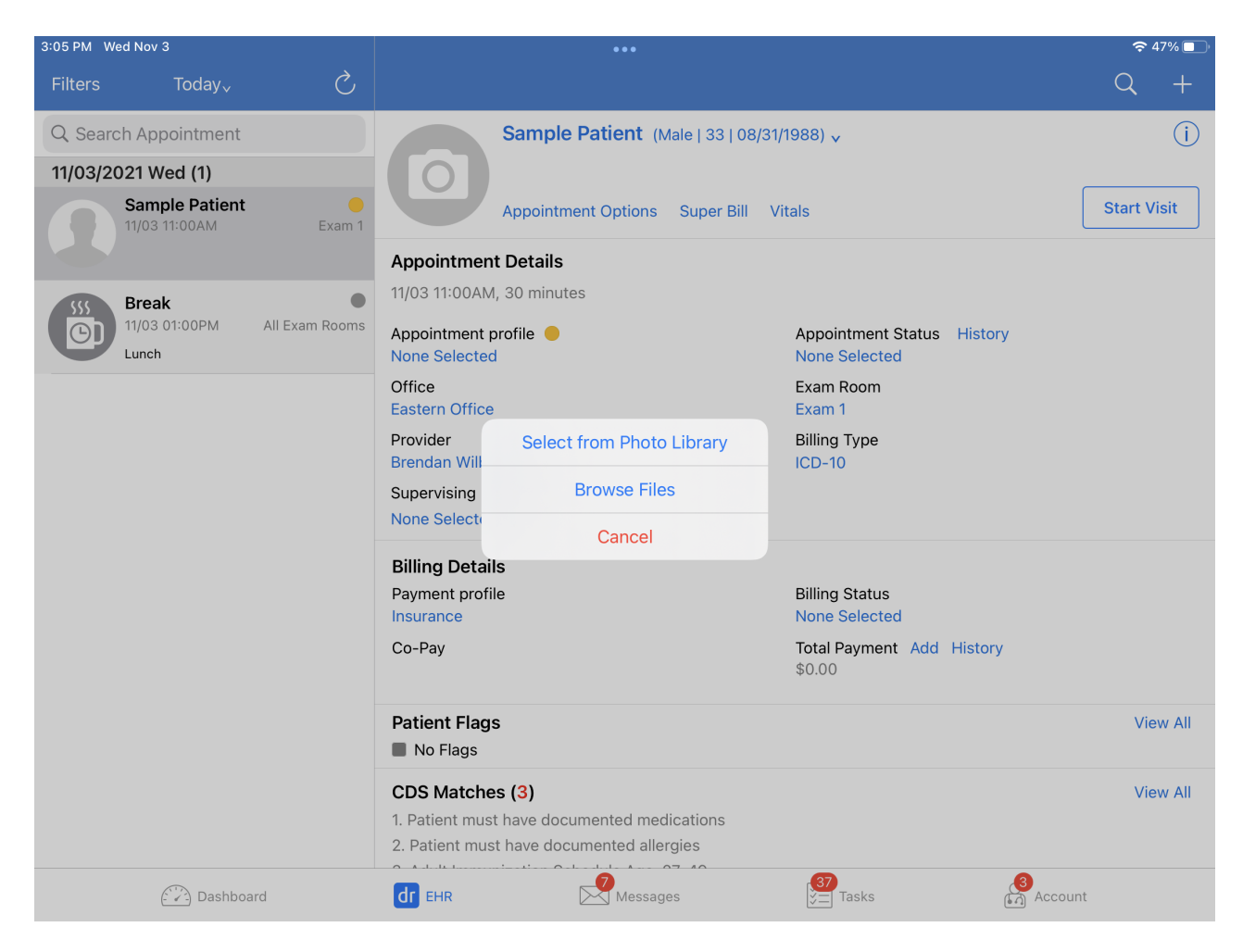

If you choose photos, you will need to allow DrChrono access to your photo library.

| 3:05 PM Wed Nov 3                   | •••                                                                                      |                               |                      |              |             |             | T .                       | 🗢 47% 🔳         |                                                                                          |                                                |                                             |             |
|-------------------------------------|------------------------------------------------------------------------------------------|-------------------------------|----------------------|--------------|-------------|-------------|---------------------------|-----------------|------------------------------------------------------------------------------------------|------------------------------------------------|---------------------------------------------|-------------|
| Filters Today.                      |                                                                                          |                               |                      |              | Q +         | Filters     |                           |                 |                                                                                          |                                                |                                             |             |
| Q. Search Appointment               | Sam                                                                                      | nple Patient (Male   33   08) | 31/1988) 🗸           |              | <u>(</u> )  | Q Search A  | ppointment                |                 |                                                                                          | Sample Patient (Male   33   08/3               | 1/1988) 🗸                                   | <u>(</u> )  |
| 11/03/2021 Wed (1)                  | < Browse                                                                                 | iCloud Drive                  | 💮 Cancel             |              |             | 11/03/2021  | Wed (1)                   |                 |                                                                                          |                                                |                                             |             |
| Sample Patient<br>11/03 11:00AM     | Exa Q. Search                                                                            |                               | <u>U</u>             |              | Start Visit | Sar<br>11/0 | nple Patient<br>3 11:00AM | Exam 1          |                                                                                          | Appointment Options Super Bill                 | Vitals                                      | Start Visit |
|                                     |                                                                                          |                               |                      |              |             |             |                           |                 | Appointme                                                                                | nt Details                                     |                                             |             |
| Break                               |                                                                                          |                               |                      |              |             | SSS Bre     | ak                        | Evan Booms      | 11/03 11:00AP                                                                            | M, 30 minutes                                  |                                             |             |
|                                     |                                                                                          |                               |                      | atus History |             | Lune        | zh                        |                 | Appointment<br>None Select                                                               | "DrChrono EHP" Would Like                      | Appointment Status History<br>None Selected |             |
|                                     | Numbers I<br>0 items 0                                                                   | Pages Preview 0 items 3 items | Shortcuts<br>0 items |              |             |             |                           |                 | Office<br>Eastern Offic                                                                  | to Access Your Photos                          | Exam Room<br>Exam 1                         |             |
|                                     |                                                                                          |                               |                      |              |             |             |                           |                 | Provider                                                                                 | so you can upload photos the patient<br>chart. | Billing Type                                |             |
|                                     |                                                                                          |                               |                      |              |             |             |                           |                 | Brendan Will<br>Supervising                                                              | Colored Diverses                               | ICD-10                                      |             |
|                                     |                                                                                          |                               |                      |              |             |             |                           |                 | None Select                                                                              | Select Photos                                  |                                             |             |
|                                     |                                                                                          |                               |                      |              |             |             |                           |                 | Billing Deta                                                                             | Allow Access to All Photos                     |                                             |             |
|                                     | TextEdit<br>3 items                                                                      |                               |                      |              |             |             |                           |                 | Payment pro<br>Insurance                                                                 | Don't Allow                                    | Billing Status<br>None Selected             |             |
|                                     |                                                                                          |                               |                      | Add History  |             |             |                           |                 | Co-Pay                                                                                   |                                                | Total Payment Add History<br>\$0.00         |             |
|                                     |                                                                                          |                               |                      |              | View All    |             |                           |                 | Patient Flag                                                                             | gs                                             |                                             | View All    |
| 6 items, 2.9 GB available on iCloud |                                                                                          |                               |                      | View All     | View All    |             |                           | CDS Matches (3) |                                                                                          |                                                | View All                                    |             |
|                                     | 1. Patient must have documented medications<br>2. Patient must have documented allergies |                               |                      |              |             |             |                           |                 | 1. Patient must have documented medications<br>2. Patient must have documented allergies |                                                |                                             |             |
| Dashboard                           | dr ehr                                                                                   | Messages                      | 30<br>S Tasks        | Accol        | int         |             | Dashboard                 |                 | dr ehr                                                                                   | Messages                                       | Tasks                                       | Account     |

3. After you have selected the photo (or file), enter a description of the photo and Save.

| 3:07 PM Wed Nov 3               |                |                                                                                                    | 중 47% 💽     |
|---------------------------------|----------------|----------------------------------------------------------------------------------------------------|-------------|
| Filters Today <sub>v</sub>      | Ś              |                                                                                                    | Q +         |
| Q Search Appointment            |                | Sample Patient (Male   33   08/31/1988) 🗸                                                                                                    | (j)         |
| 11/03/2021 Wed (1)              |                | 0                                                                                                    |             |
| Sample Patient<br>11/03 11:00AM | Exam 1         | Enter Photo Description Vitals                                                                                                    | Start Visit |
| Break                           | •              | Appointme<br>11/03 11:00A Xray                                                                                                    |             |
| 11/03 01:00PM                   | All Exam Rooms | Appointment Cancel Save Appointment Status History<br>None Selected None Selected                                                                                                    |             |
|                                 |                | Office Exam Room<br>Eastern Office Exam 1                                                                                                    |             |
|                                 |                | Provider     Billing Type       Brendan Wilberton     ICD-10                                                                                                    |             |
| 5 ♂ 🖪                           |                |                                                                                                    |             |
| 1 2<br><b>Q W</b>               | з<br>е         | 4 5 6 7 8 9<br>r t y u i o                                                                                                    | ° ×         |
| a #                             | \$<br>d        | $ \begin{array}{c ccccccccccccccccccccccccccccccccccc$                                                                                                    | return      |
| ☆ <sup>%</sup> / <sub>Z</sub>   | ×              | $ \begin{array}{c} + \\ c \\ \end{array} \begin{array}{c} - \\ v \\ \end{array} \begin{array}{c} - \\ b \\ \end{array} \begin{array}{c} + \\ 0 \\ \end{array} \begin{array}{c} + \\ 0 \\ \end{array} \end{array}$ |             |
| .?123                           | Ŷ              | .?123                                                                                                    |             |

4. You will see an **Upload Successful** message.

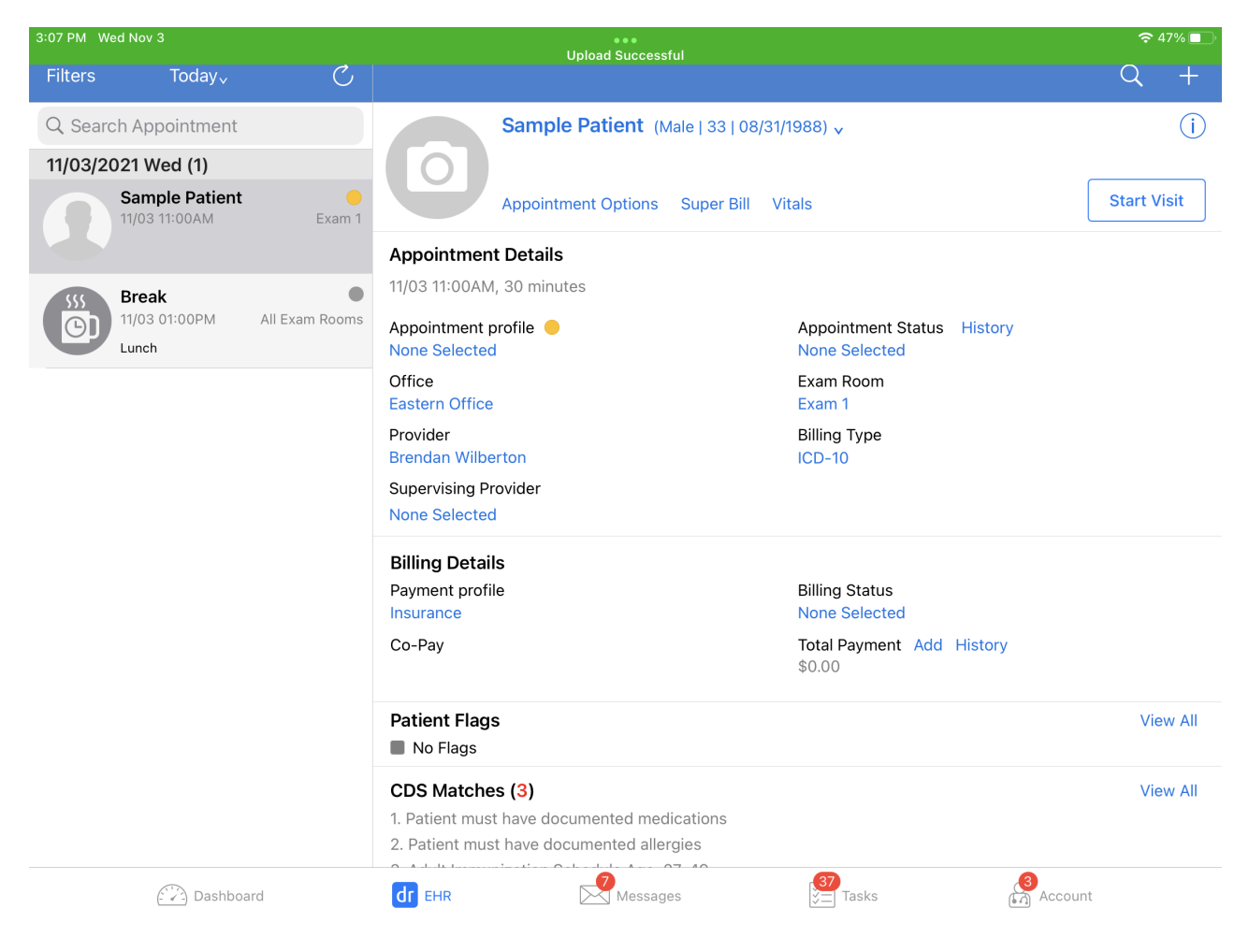

5. You can view the file or photo in the patient's history on the iPad or under the documents section of the patient's chart on the web.

| 3:07 PM Wed Nov 3          |                 |                 |                     | •••                         |               |                                                                               |                                                                                                    |                      | 奈47%∎               |
|----------------------------|-----------------|-----------------|---------------------|-----------------------------|---------------|-------------------------------------------------------------------------------|----------------------------------------------------------------------------------------------------|----------------------|---------------------|
| Filters Today,             |                 | ð.              |                     |                             |               |                                                                               |                                                                                                    |                      | Q +                 |
| O. Coorrela Armaintera     | Close           |                 |                     | Hide De                     | ail 📒         | Filter: A                                                                     | II Document Ty                                                                                             | /pes <sub>v</sub>    |                     |
|                            |                 |                 |                     |                             |               |                                                                               |                                                                                                    |                      | $\bigcirc$          |
| 11/03/2021 Wed (1)         | Q Searc         | ch              |                     |                             |               |                                                                               |                                                                                                    |                      |                     |
| Sample Patie               | n               |                 |                     |                             |               |                                                                               |                                                                                                    |                      | Start Visit         |
|                            |                 |                 | Annua<br>Elan       |                             | 7 0 8         | *                                                                             |                                                                                                    |                      |                     |
| Durali                     |                 |                 | - 8                 |                             | 8             | Palant: Sangto Palant<br>Problet: Brandan Wilberton<br>Office: Eastern Office | BOD: ISSN 1986 Sen V<br>Wait (051101712307W Deat PASA00<br>Address 205 Subling Cross, Harrinsky, MC, 19021 |                      |                     |
| 555 Break<br>11/03 01:00PM |                 |                 | - 8                 |                             |               |                                                                               |                                                                                                    |                      |                     |
| Lunch                      |                 |                 |                     |                             | \$6           |                                                                               |                                                                                                    |                      |                     |
|                            | 🔛 Sam           | nple Patient    |                     | 🚺 Xray                      |               | 불 Sam                                                                         | ple Patient                                                                                                |                      |                     |
|                            | 11/0            | 3/21 11:00AM    |                     | 11/03/21                    |               | 08/31                                                                         | I/21 02:30PM                                                                                               |                      |                     |
|                            |                 |                 |                     |                             |               |                                                                               |                                                                                                    |                      |                     |
|                            |                 |                 |                     |                             |               |                                                                               |                                                                                                    |                      |                     |
|                            |                 |                 |                     |                             |               |                                                                               |                                                                                                    |                      |                     |
|                            |                 |                 |                     |                             |               |                                                                               |                                                                                                    |                      |                     |
|                            |                 |                 |                     |                             |               |                                                                               |                                                                                                    |                      |                     |
|                            |                 |                 |                     |                             |               |                                                                               |                                                                                                    |                      |                     |
|                            |                 |                 |                     |                             |               |                                                                               |                                                                                                    |                      |                     |
|                            |                 |                 |                     |                             |               |                                                                               |                                                                                                    |                      |                     |
|                            |                 |                 |                     |                             |               |                                                                               |                                                                                                    |                      |                     |
|                            |                 |                 |                     |                             |               |                                                                               |                                                                                                    |                      | View All            |
|                            |                 |                 |                     |                             |               |                                                                               |                                                                                                    |                      |                     |
|                            |                 |                 |                     |                             |               |                                                                               |                                                                                                    |                      | View All            |
|                            |                 |                 |                     |                             |               |                                                                               |                                                                                                    |                      |                     |
|                            |                 |                 |                     | •                           |               | 6                                                                             | 7                                                                                                    |                      |                     |
| Dash                       | board           | dr              | EHR                 | Messages                    |               |                                                                               | Tasks                                                                                                    | Acc                  | count               |
|                            |                 |                 |                     |                             |               |                                                                               |                                                                                                    |                      |                     |
| Clinical Dashboard         |                 |                 | CDS: Patient mu     | ust have documented medical | ons Patien    | t must have do                                                                | cumented allergies A                                                                                       | dult Immunization Sc | hedule Age: 27-49   |
| Documents                  | New Referral    | Fax Demogra     | phics 🔒 Print De    | emographics                 |               |                                                                               |                                                                                                    | Vitals + Sched       | ule New Appointment |
| Eligibility                | Upload images   | s, scanned pape | r documents, or P   | DFs downloaded from oth     | er electronic | medical reco                                                                  | ords.                                                                                                    |                      |                     |
| Problem List               | Uploaded Doc    | uments Locke    | d Clinical Notes S  | Signed Consent Forms Ou     | bound Referr  | als Lab Res                                                                   | ults Amendments                                                                                            |                      |                     |
| Medication List            | ·               |                 |                     |                             |               |                                                                               |                                                                                                    |                      |                     |
| Send eRx                   | Add new do      | ocuments for    | this patient        |                             |               |                                                                               | Se                                                                                                    | lect Files to Upload | C Syncing with box  |
| Allergy List               |                 |                 |                     |                             |               |                                                                               |                                                                                                    |                      |                     |
| Drug Interactions          |                 |                 |                     | Drop files a                | ywhere ont    | o this page                                                                   |                                                                                                    |                      |                     |
| CQMs                       |                 |                 |                     |                             |               |                                                                               |                                                                                                    |                      | Upload Files        |
| Intake Data                |                 |                 |                     |                             |               |                                                                               |                                                                                                    |                      | /                   |
| Lab Orders                 | Document 7      | lags            |                     |                             |               |                                                                               |                                                                                                    |                      |                     |
| Immunizations              | photo x1 All Do | cuments         |                     |                             |               |                                                                               |                                                                                                    |                      |                     |
| Growth Charts              |                 | )ocumente       |                     |                             |               |                                                                               |                                                                                                    |                      |                     |
| onpatient Access           |                 | ocuments        |                     |                             | _             |                                                                               |                                                                                                    |                      |                     |
| Education Resources        | Da<br>dr b 11.  | /03/2021        | Description<br>Xray | Additional URL              | Document Tag  | 5                                                                             | Uploaded on<br>11/03/2021                                                                                  | Actions              | Fax + Task 🖋 🗙      |
|                            |                 |                 |                     |                             | -             |                                                                               |                                                                                                    |                      |                     |